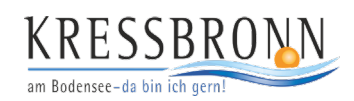

# Parken in Kressbronn am Bodensee mit der App EasyPark

### 1. App herunterladen

Laden Sie die App bei Google Play oder im Apple App Store herunter. Gerne können Sie auch diesen QR-Code abscannen. So gelangen Sie sofort zur EasyPark-App.

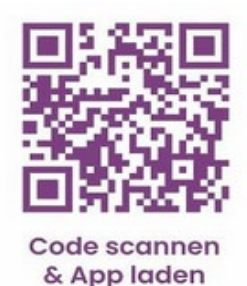

#### 3. Hinzufügen Ihres KFZ-Kennzeichens

Nun können Sie Ihr KFZ-Kennzeichen hinterlegen. Bitte prüfen Sie die Richtigkeit Ihrer Eingabe.

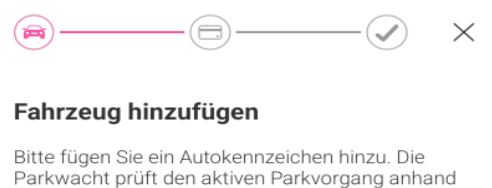

des Kennzeichens.

Kfz-Kennzeichen eingeben

## 5. Auswählen der Parkzone

Nun sind Sie vollständig registriert. Sie können jetzt Ihre Parkzone auswählen.

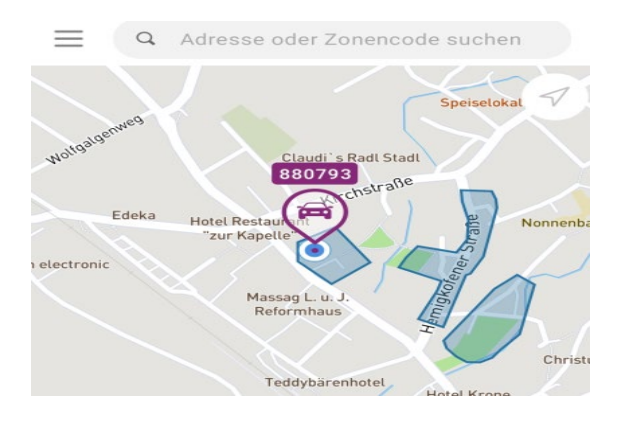

## 2. Hinzufügen Ihrer Handynummer

Sie können sich nun registrieren. Fügen Sie hierzu die Handynummer hinzu.

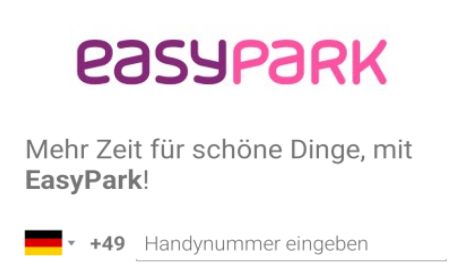

## 4. Hinzufügen Ihrer Zahlungsmethode

Im letzten Schritt der Registrierung können Sie Ihre bevorzugte Zahlungsmethode hinterlegen.

| <u>⊜</u> —⊜—✓ ×                                                         |
|-------------------------------------------------------------------------|
| Zahlungsart hinzufügen                                                  |
| Wähle die Zahlungsmethode aus, die du zum<br>Parken verwenden möchtest. |
| <b>VISA</b> Kredit- oder Debitkarte                                     |
| in giropay<br>Bydrest                                                   |
| PayPal                                                                  |
| SEPA<br>Direct Debit                                                    |

#### 6. Auswahl des Zeitraums

Bei den Parkplätzen gibt es teilweise die Möglichkeit zwischen einem Besucherparkplatz oder Dauerparkausweis zu wählen.

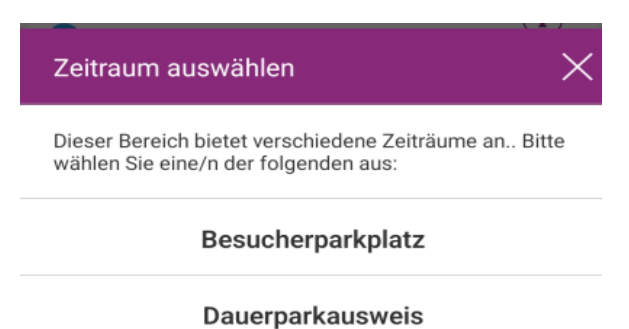